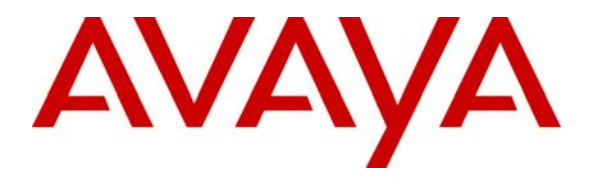

Avaya Solution & Interoperability Test Lab

# Application Notes for Integrating Verint ULTRA9 VoIP Call Recording Service With Avaya Interaction Center -Issue 1.1

## Abstract

Verint Ultra Intelligent Recording delivers enterprise capabilities to optimize call center quality and performance in call recording. In addition to supporting a traditional circuit interface, Verint also supports VoIP call recording service for the IP Telephony call center. These Application Notes describe the configuration steps to integrate Verint with Avaya Interaction Center. The Verint ULTRA9 server successfully completed interoperability compliance testing for the Avaya Developer*Connection* program. Information in these notes has been obtained through compliance testing and additional technical discussions. Testing was conducted via the Developer*Connection* Program at the Avaya Solution and Interoperability Test Lab.

## **1. Introduction**

Verint Ultra Intelligent Call Recording, comprising several system components together, offers a suite of applications to manage call recording service. The Platform server is responsible for storing the "data warehouse" of multimedia interaction and interaction related information. This server defines the business rules to control what to record, what processing to apply, and how to distribute the resulting information. The Application server is an interface between the system's servers and the desktop applications. This server includes applications such as Webbased IntelliPortal, desktop management applications, agent desktop applications, and remote Internet-based workstations. The VoIP Acquisition Module (VAM) records VoIP audio via a passive network tap with Avaya Communication Manager. The IntelliLink server is the interface between the ULTRA recording system and the contact center switch or middleware software. The IntelliLink server provides CTI capability for retrieval of call-related information, including date, time, dialed number, customer's phone number, duration of call, and any other information that may be provided via CTI from the customer's data or telephone systems. This information is tagged to recorded calls, stored in the Contact Database, and used in search operations for retrieval and analysis.

### **1.1. Integration Overview**

**Figure 1** depicts an overview of the Verint Voice-over-IP Call Recording integration to Avaya IC. The Verint Connector server is installed in the Avaya Interaction Center Telephony machine to receive telephony events, and is also configured and managed by the Avaya Interaction Center Manager console. In order for the Avaya Interaction Center Manager to manage the Verint server, the customer must provide the "vespidl.pk" file to Verint for modification. Verint then modifies this file to include Verint server parameters. This file must then be copied back to the Core and Telephony servers.

For IP call recording, the call center must support IP Telephony where each agent uses an IP Phone or IP Agent. When incoming call events are directed to the Avaya Interaction Center via a route request, the Verint Connector Server receives the telephony events and passes the events to the Verint IntelliLink Server, which instructs the VAM server to record all H.323 audio sessions setup by the Avaya Communication Manager for the call. The ability to record is made possible by enabling port mirroring on the ports of the LAN switch connected to the MEDPRO and C-LAN cards.

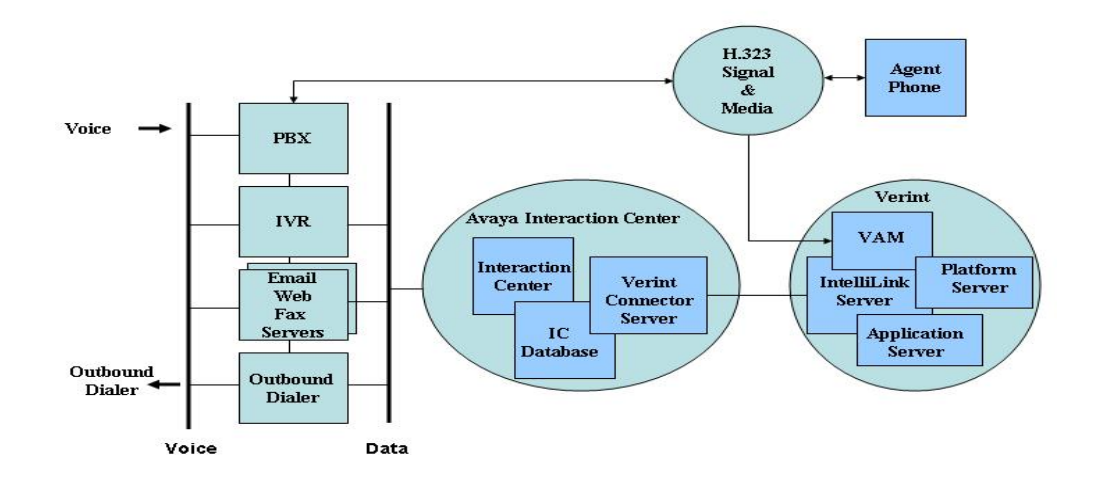

**Figure 1: Verint Integration Overview** 

## **1.2.** Test Configuration

Figure 2 illustrates the configuration used during compliance testing.

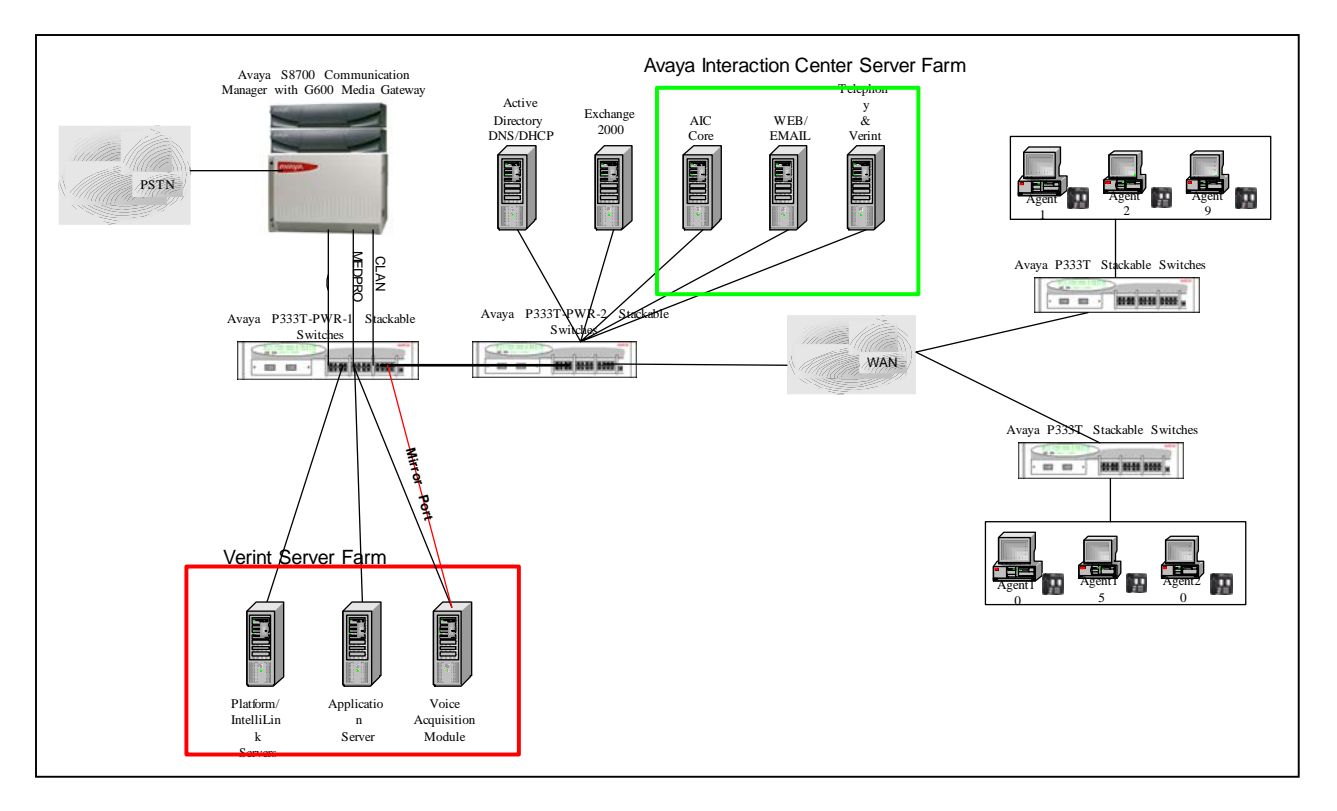

Figure 2: Avaya DeveloperConnection Compliance Test Configuration

KB; Reviewed: NAB 8/2/2004

## **1.3.** Verint Playback Overview

Verint creates a single call record (wav file) for every call in compressed G.723.1 format (5.3 Kbps) that can be played via the standard Microsoft Media Player on a Windows workstation or streamed over the Web using Microsoft Multimedia Server. If an agent transfers or creates a conference call to another monitored agent, the Verint server will create two records and transaction details for the call. **Figure 3** shows the playback utility provided by Verint to play these wav files.

| Download Send                          |                                 |                         |                                        |              |
|----------------------------------------|---------------------------------|-------------------------|----------------------------------------|--------------|
| iontact (4:57:13 PM) Segment 1 💌       | Segment Inform                  | ation                   | Contact Informat                       | ion          |
| egment 1/1 - (Start 4:57:13 PM)        | Site Name<br>Acquisition Module | 1                       | Contact Analysis<br>Exception          | False        |
| PBX ID: 32101                          | Channel                         | 1                       | Contact ID                             | 776217623700 |
|                                        | Start Time                      | 8/29/2003<br>4:57:13 PM | Number of Holds<br>Number of Transfers | 0            |
|                                        | End Time                        | 8/29/2003<br>4:57:37 PM | Total Hold Time                        | 00:00:00     |
|                                        | Screen Acquisition<br>Module    | 0                       | Start Time                             | 4:57:13 PM   |
|                                        | Dialed From (ANI)               | 800900000               |                                        |              |
|                                        | Dialed To (DNIS)                | 23000                   |                                        |              |
|                                        | Extension                       | 24141                   |                                        |              |
|                                        | PBX ID                          | 32101                   |                                        |              |
|                                        | Duration                        | 00:00:23                |                                        |              |
|                                        | Remark By                       |                         |                                        |              |
| HARD THE DEAL A. THE AT BLACK MINISTRA | Remark On                       |                         |                                        |              |
|                                        | Remark                          |                         |                                        |              |

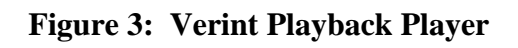

## **2.** Equipment and Software Validated

The following equipment and software were used for the sample configuration provided:

| Equipment                | Software                   |
|--------------------------|----------------------------|
| Avaya S8700 Media Server | R011x.01.0.060.4 (Avaya    |
|                          | Communication Manager 1.2) |
| Avaya Interaction Center | 6.0.2                      |
| Avaya 4612 IP Phone      | R1.8                       |
| Avaya P333T-PWR          | 3.12                       |
| Verint ULTRA             | Release 9.2                |

## **3.** Configure the Verint Platform Server

## **3.1.** Installing Avaya Interaction Center Configuration Tool

The Verint Platform Server requires installing Avaya Interaction Center client environment for communicating with the Avaya Interaction Center Telephony Server.

| Step     | Description                                                                                                    |
|----------|----------------------------------------------------------------------------------------------------|
| 1.       | Run the "setup.exe" file from the Avaya Interaction Installation CD.                                                                                                    |
| 2.       | Select Servers, Design & Administration Tools.                                                                                                    |
|          | Avaya Interaction Center                                                                                                    |
|          | Interaction Center 6.0.2 Installation                                                                                                    |
|          | Servers, Design & Administration Tools                                                                                                    |
|          | Agent Site Preparation Wizard                                                                                                    |
|          | Readme Exit                                                                                                    |
|          |                                                                                                    |
|          |                                                                                                    |
| 3.       | Accept the License Agreement and click <b>Next</b> .                                                                                                    |
| 4.       | Click <b>Next</b> in the "Welcome to the InstallShield Wizard for Avaya Interaction                                                                                                    |
| 5        | Click <b>Next</b> to install the software in the "C:\Program Files\Ayaya"                                                                                                    |
| <u> </u> | Check the Avava Interaction Center 6.0.2 and <b>Interaction Engine Servers</b> only                                                                                                    |
|          | and click Next.                                                                                                    |
|          |                                                                                                    |
|          |                                                                                                    |
|          |                                                                                                    |
|          |                                                                                                    |
|          | Select the features for "Waya Interaction Center 6.0.2" you would like to install:                                                                                                    |
|          | Improvement of the servers      Improvement of the servers      Improvement of the serve |
|          |                                                                                                    |
|          |                                                                                                    |
|          |                                                                                                    |
|          |                                                                                                    |
|          | I InstallShield ~                                                                                                    |
|          | < Back Next ≥ Cancel                                                                                                    |
|          |                                                                                                    |

| 7         | Click <b>Next</b> in the "Avaya Interaction Center 6.0.2 will be installed in the following                                                                                                    |
|-----------|----------------------------------------------------------------------------------------------------|
| <i>,.</i> | location:" screen.                                                                                                    |
| 8.        | Click <b>Yes</b> on the "Ouestion" screen.                                                                                                    |
| 0.        | Question       Question         Image: Sys32Update will update your System32 dll/ocx files as necessary The original files will be placed in a backup directory Okay to continue?         Image: Yes       Image: No           |
| 9.        | Select Yes in the "Configuration Tool" screen and click Next.                                                                                                    |
| 10.       | Check the Overwrite old config? Box.<br>Select Client for Select Mode.<br>Enter the IP address of the Avaya Interaction Center Core server.<br>Leave the default value port.<br>Click Apply Settings.<br>Click Apply Settings. |
|           | Exit   Apply Settings Help                                                                                                    |

| 11. | Select Yes to continue the configuration.        |
|-----|--------------------------------------------------|
| 12. | Click <b>Next</b> to complete the configuration. |
| 13. | Select Yes, restart my system.                   |
| 14. | Click Finish.                                    |

## **3.2.** Configure the Intellilink

IntelliLink is the interface between the ULTRA recording system and the contact center switch. IntelliLink provides CTI capability to retrieve call information that is tagged to the recorded call. The following steps describe how to configure the IntelliLink to communicate with the Avaya Interaction Center.

| Step | Description                                               |
|------|-----------------------------------------------------------|
| 1.   | Run System Tools from Desktop.                            |
|      | 🚊 System Tools                                            |
|      | File Group                                                |
|      | Configuration General Run                                 |
|      | Ultra WatchDog                                            |
| 2    | Double Click on <b>IntelliLink</b>                        |
| 3.   | Right Click on <b>IntelliLink</b> and select <b>ADD</b> . |
| 4.   | Select Avaya ECLIPS.                                      |
|      | Click Next.                                               |
| 5.   | Select Avaya Interaction Center.                          |
|      | Click <b>Next</b> .                                       |

| 6. | Click <b>OK</b> on the confirmation screen.                                                                                                    |
|----|----------------------------------------------------------------------------------------------------|
|    | Confirmation                                                                                                    |
|    | Confirm the following selection:                                                                                                    |
|    | 1. Switch Name: Avaya ECLIPS<br>2. Protocol: Avaya Interaction Center<br>3. NLI disabled<br>4. ILA disabled                                      |
|    | NOTE: After confirmation you will not be able to change the selection.                                                                           |
|    | OK Cancel                                                                                                    |
| 7. | Select <b>Avaya IC</b> .<br>Enter the login and password of the operator agent.<br>Enter the Verint server Name as it appears in the IC Manager. |
|    |                                                                                                    |
|    |                                                                                                    |
|    |                                                                                                    |
|    | Click Save Changes.                                                                                                    |

| 8.  | Select Devices.                       |              |               |                    |                                  |
|-----|---------------------------------------|--------------|---------------|--------------------|----------------------------------|
|     | 🗖 🛛 IntelliLink Configuration Utility |              |               |                    | X                                |
|     |                                       |              |               |                    | - Multiple Colorian Medification |
|     | Er IntelliLink                        | # Extension  | i Mo          | nitored            | Multiple Selection Modification  |
|     | Avaya Interaction C                   | 1 New Exter  | ision Ye      | S                  | Monitored <u>Yes</u> No          |
|     | Channel Mapping                       |              |               |                    | Delete                           |
|     |                                       |              |               |                    | Extensions                       |
|     |                                       |              |               |                    | Append                           |
|     |                                       |              |               |                    | From Extension To Extension      |
|     |                                       |              |               |                    |                                  |
|     |                                       |              |               |                    | - File Options                   |
|     |                                       |              |               |                    | Langend Export Import            |
|     |                                       |              |               |                    | File Name                        |
|     |                                       |              |               | Þ                  |                                  |
|     |                                       |              |               |                    |                                  |
|     |                                       |              |               |                    | Save Changes OK                  |
|     |                                       |              |               |                    |                                  |
| 9.  | Enter the station extension           | on range     | e and cli     | ck <b>Append</b> . |                                  |
|     | IntelliLink Configuration Utility     | y            |               |                    |                                  |
|     | ⊡ IntelliLink                         | <b>6 5 1</b> |               | Manufacture of     | Multiple Selection Modification  |
|     | 🖻 🔶 Avaya ECLIPS (Switch1             | # Extens     | 510N<br>24601 | Monitored<br>Ves   | Monitored Yes No                 |
|     | Avaya Interaction L                   | 2            | 24601         | Yes                |                                  |
|     | Channel Mapping                       | 3            | 24603         | Yes                | Delue 1                          |
|     |                                       | 4            | 24604         | Yes                | Delete                           |
|     |                                       | 5            | 24605         | Yes                | - Extensions                     |
|     |                                       |              | 24606         | Yes                | Append                           |
|     |                                       | 8            | 24608         | Yes                | From Extension To Extension      |
|     |                                       | 9            | 24609         | Yes                |                                  |
|     |                                       | 10           | 24610         | Yes                |                                  |
|     |                                       | 11           | 24611         | Yes<br>Vec         | Devices with IP                  |
|     |                                       | 13           | 24612         | Yes                |                                  |
|     |                                       | 14           | 24614         | Yes                |                                  |
|     |                                       | 15           | 24615         | Yes                | Append Export Import             |
|     |                                       | 16           | 24616         | Yes                | File Name                        |
|     |                                       | 1            |               |                    |                                  |
|     |                                       |              |               |                    |                                  |
|     | <>                                    |              |               |                    | Save Changes OK                  |
|     |                                       |              |               |                    | Save Changes OK                  |
| 10. | Click Save Changes.                   |              |               |                    | Save Changes OK                  |

# 4. Configure Avaya Interaction Center

This section explains the file modification required to support the Verint server. It also describes how to configure the Avaya Interaction Center Manager to add the Verint server, and how to create an operator agent used by Verint server.

## 4.1. Copy files to Avaya Interaction Center Servers

Some files must be modified on the Verint/Avaya IC Core server. The customer must provide Verint with the Vespidl.pk file from the Interaction Center Core server (located in the "C:\Program Files\Avaya\IC60\etc" directory). Verint then modifies the Vespidl.pk file to enable Avaya Interaction Center to recognize the Verint server.

| Step | Description                                                                        |
|------|------------------------------------------------------------------------------------|
| 1.   | Copy the Vespidl.pk file modified by Verint to the "C:\Program                     |
|      | Files\Avaya\IC60\etc" directory where Avaya Interaction Center is installed. In    |
|      | this configuration, the Verint server is installed in the Avaya Interaction Center |
|      | Telephony Server machine.                                                          |
| 2.   | On the Telephony Server machine, copy the following files to the "C:\Program       |
|      | Files\Avaya\IC60\bin" directory where Avaya Interaction Center is installed.       |
|      | Verint provides these files.                                                       |
|      | VICSrv.exe                                                                         |
|      | AvayaICUtils.dll                                                                   |

## **4.2.** Add the Verint server to IC

The following steps add the Verint server to Avaya Interaction Center.

| Step | Description                                  |
|------|----------------------------------------------|
| 1.   | Launch the Avaya Interaction Center Manager. |
| 2.   | Select the <b>Server</b> tab.                |
| 3.   | In the Server menu select New                |

|                     |                                                                                                    |                                                                                                    | E Sei                                        | Select or en<br>rver Type: N                    | ter server type<br>/ERINT                                                                                                    |                                                                |  |  |
|---------------------|----------------------------------------------------------------------------------------------------|----------------------------------------------------------------------------------------------------|----------------------------------------------|-------------------------------------------------|----------------------------------------------------------------------------------------------------|----------------------------------------------------------------|--|--|
|                     |                                                                                                    |                                                                                                    | ADI                                          |                                                 |                                                                                                    |                                                                |  |  |
|                     |                                                                                                    |                                                                                                    | Alai                                         | rm                                              |                                                                                                    |                                                                |  |  |
|                     |                                                                                                    |                                                                                                    | Attri                                        | ibute<br>nder                                   |                                                                                                    |                                                                |  |  |
|                     |                                                                                                    |                                                                                                    | CAV                                          | Admin                                           |                                                                                                    |                                                                |  |  |
|                     |                                                                                                    |                                                                                                    | CAS                                          | CAServer Comhub                                 |                                                                                                    |                                                                |  |  |
|                     |                                                                                                    |                                                                                                    | Dat                                          | taServerDB2                                     | !                                                                                                    | -                                                              |  |  |
|                     |                                                                                                    |                                                                                                    | De                                           | escription                                      |                                                                                                    |                                                                |  |  |
|                     |                                                                                                    |                                                                                                    |                                              |                                                 | ✓ Ok X Ca                                                                                                    | ncel                                                           |  |  |
| Pross               | o <b>O</b> K                                                                                          |                                                                                                    |                                              |                                                 |                                                                                                    |                                                                |  |  |
| Ente                | er the l                                                                                              | IP address wh                                                                                                    | ere Veri                                     | int Con                                         | nector is inst                                                                                                    | alled.                                                         |  |  |
| In ti<br>In E<br>%A | er the ]<br>he Port<br>Executa<br>VAYA                                                                | IP address wh<br>t field, enter a<br>able field, enter<br>A_HOME% w<br>r Editor                                                                            | ere Veri<br>vailable<br>er %AV<br>vith the c | int Con<br>port.<br>AYA_<br>correct             | nector is inst<br>HOME%\I<br>directory for                                                                                            | alled.<br>C <b>60\bin\VICSrv.exe</b> (replace<br>this machine) |  |  |
| In ti<br>In E<br>%A | er the 1<br>the Port<br>Executa<br>VAYA<br>Server<br>Seneral                                          | IP address wh<br>t field, enter a<br>able field, enter<br>A_HOME% w<br>r Editor<br>Configuration                                                           | ere Veri<br>vailable<br>er %AV<br>vith the c | int Con<br>port.<br><b>AYA_</b><br>correct      | nector is inst<br>HOME%\I<br>directory for                                                                                            | alled.<br>C <b>60\bin\VICSrv.exe</b> (replace<br>this machine) |  |  |
| In ti<br>In E<br>%A | er the 1<br>the Por<br>Executa<br>VAY<br>Serve<br>General<br>Name:                                    | IP address wh<br>t field, enter a<br>able field, enter<br>A_HOME% w<br>r Editor<br>Configuration<br>Verint                                                 | ere Veri<br>vailable<br>er %AV<br>vith the c | int Con<br>port.<br>7 <b>AYA_</b><br>correct    | nector is inst<br>HOME%\I<br>directory for<br>ed<br>Domain:                                                                           | alled.<br>C60\bin\VICSrv.exe (replace<br>this machine)         |  |  |
| In ti<br>In E<br>%A | er the 1<br>he Por<br>Executa<br>VAY<br>Serve<br>General<br>Name:                                     | IP address wh<br>t field, enter a<br>able field, enter<br>A_HOME% w<br>r Editor<br>Configuration<br>Verint                                                 | ere Veri<br>vailable<br>er %AV<br>vith the c | int Con<br>port.<br>7 <b>AYA_</b><br>correct    | nector is inst<br>HOME%\I<br>directory for<br>ed<br>Domain:                                                                           | alled.<br>C60\bin\VICSrv.exe (replace<br>this machine)         |  |  |
| In ti<br>In E<br>%A | er the ]<br>he Por<br>Executa<br>VAY<br>Serve<br>General<br>Name:<br>Host:                            | IP address wh<br>t field, enter a<br>able field, enter<br>A_HOME% w<br>r Editor<br>Configuration<br>Verint                                                 | ere Veri<br>vailable<br>er %AV<br>vith the c | int Con<br>port.<br>VAYA_<br>correct            | nector is inst<br>HOME%\I<br>directory for<br>directory for<br>Domain:<br>Directory:                                                  | alled.<br>C60\bin\VICSrv.exe (replace<br>this machine)         |  |  |
| In ti<br>In E<br>%A | er the ]<br>he Por<br>Executa<br>VAY<br>Serve<br>General<br>Name:<br>Host:<br>Port:                   | IP address wh<br>t field, enter a<br>able field, enter<br>A_HOME% w<br>r Editor<br>Configuration<br>Verint<br>192.45.20.51                                 | ere Veri<br>vailable<br>er %AV<br>vith the c | int Con<br>port.<br>7AYA_<br>correct            | nector is inst<br>HOME%\I<br>directory for<br>directory for<br>Domain:<br>Directory:<br>Executable:                                   | alled.<br>C60\bin\VICSrv.exe (replace<br>this machine)         |  |  |
| In ti<br>In E<br>%A | er the ]<br>he Por<br>Executa<br>VAY<br>Serve<br>General<br>Name:<br>Host:<br>Port:                   | IP address wh<br>t field, enter a<br>able field, enter<br>A_HOME% w<br>r Editor<br>Configuration<br>Verint<br>192.45.20.51<br>9005                         | ere Veri<br>vailable<br>er %AV<br>vith the c | int Con<br>port.<br>VAYA_<br>correct            | nector is inst<br>HOME%\I<br>directory for<br>directory for<br>Domain:<br>Directory:<br>Executable:<br>tus:                           | alled.<br>C60\bin\VICSrv.exe (replace<br>this machine)         |  |  |
|                     | er the ]<br>he Por<br>Executa<br>VAYA<br>Serve<br>General<br>Name:<br>Host:<br>Port:                  | IP address wh<br>t field, enter a<br>able field, enter<br>A_HOME% w<br>r Editor<br>Configuration<br>Verint<br>192.45.20.51<br>9005                         | ere Veri<br>vailable<br>er %AV<br>vith the c | int Con<br>port.<br>VAYA_<br>correct            | nector is inst<br>HOME%\I<br>directory for<br>directory for<br>Domain:<br>Directory:<br>Executable:<br>tus:                           | alled.<br>C60\bin\VICSrv.exe (replace<br>this machine)         |  |  |
| In ti<br>In E<br>%A | er the ]<br>he Por<br>Executa<br>VAYA<br>Serve<br>General<br>Name:<br>Host:<br>Port:<br>V Use U       | IP address wh<br>t field, enter a<br>able field, enter<br>A_HOME% w<br>r Editor<br>Configuration<br>Verint<br>192.45.20.51<br>9005<br>JTC<br>Start         | ere Veri<br>vailable<br>er %AV<br>vith the c | int Con<br>port.<br>7AYA_<br>correct<br>Advance | nector is inst<br>HOME%\I<br>directory for<br>directory for<br>Domain:<br>Directory:<br>Executable:<br>itus:<br>ime:                  | alled.<br>C60\bin\VICSrv.exe (replace<br>this machine)         |  |  |
|                     | er the ]<br>he Por<br>Executa<br>VAYA<br>Serve<br>General<br>Name:<br>Host:<br>Port:<br>Use U         | IP address wh<br>t field, enter a<br>able field, enter<br>A_HOME% w<br>r Editor<br>Configuration<br>Verint<br>192.45.20.51<br>9005<br>JTC<br>Start         | ere Veri<br>vailable<br>er %AV<br>vith the c | Advance                                         | nector is inst<br>HOME%\I<br>directory for<br>directory for<br>Domain:<br>Directory:<br>Executable:<br>tus:<br>ime:                   | alled.<br>C60\bin\VICSrv.exe (replace<br>this machine)         |  |  |
|                     | er the ]<br>he Por<br>Executa<br>VAYA<br>Serve<br>General<br>Name:<br>Host:<br>Port:<br>Use U<br>Secu | IP address wh<br>t field, enter a<br>able field, enter<br>A_HOME% w<br>r Editor<br>Configuration<br>Verint<br>192.45.20.51<br>9005<br>JTC<br>Start<br>rity | ere Veri<br>vailable<br>er %AV<br>vith the c | int Con<br>port.<br>VAYA_<br>correct<br>Advance | nector is inst<br>HOME%\I<br>directory for<br>directory for<br>Domain:<br>Directory:<br>Executable:<br>itus:<br>ime:<br>ime:<br>sion: | alled.<br>C60\bin\VICSrv.exe (replace<br>this machine)         |  |  |

| Figure 4 Sector 4 Sector 4 Sec | Advanced | X |
|----------------------------------------------------------------------------------------------------|----------|---|
|                                                                                                    |          |   |
| Name                                                                                                    | Value    |   |
| MessageTimeout<br>TSName                                                                                                    | 20<br>TS |   |

## **4.3.** Update the IC ORB Server

On the "Server" tab of IC Manager, select the primary ORB servers. Right click, and select "Update". This will generate a new version of the implementation file, which must be copied to all IC clients and servers.

### 4.4. Copying Server Implementation and Interface Files

Copy the "Vesp.imp" (implementation file) and "Vespidl.pk" (interface file) files to the Verint Platform and Avaya IC Telephony servers. These files must be copied from the "C:\Program Files\Avaya\IC60\etc" directory of the Avaya IC Core server.

#### 4.5. Add Verint Agent

To start the monitoring service, Verint must login to the Avaya Interaction Center as an operator. The following steps explain how to create an operator account used by Verint.

| Step | Description                    |
|------|--------------------------------|
| 1    | Click on the <b>Agent</b> tab. |
| 2    | Select Administrator.          |

| 🚽 verint@D                                                                                                    | efault                                                             | V V                                   |                        |
|----------------------------------------------------------------------------------------------------|--------------------------------------------------------------------|---------------------------------------|------------------------|
| General Cl                                                                                                    | nannels Security Pr                                                | operties Skills Miscella              | ineous                 |
| Title                                                                                                    | First Name *                                                       | Middle Name                           | Last Name *            |
| Preferred N<br>Employee Id                                                                                           | ame: * Verint                                                      | Manager :<br>Is Manager :             |                        |
| System Info                                                                                                    | rmation                                                            | Address 📝 Notes 📷<br>Membership       | History<br>Information |
| Login Id : *                                                                                                    | verint                                                             | Domain : *                            | Default 🔻              |
| Options :                                                                                                    |                                                                    | Morkers                               |                        |
| Task Load :                                                                                                    | * 1                                                                | • • • • • • • • • • • • • • • • • • • |                        |
| Task Ceiling                                                                                                    | <b>j:</b> * 1                                                      | Site : *                              | DefaultSite            |
| perator.                                                                                                    |                                                                    |                                       |                        |
| Derator.                                                                                                    | It<br>els Security Prope                                           | rties Skills Miscellane               | ous                    |
| perator.                                                                                                    | t<br>els Security Prope                                            | rties   Skills   Miscellane           | Pous                   |
| perator.                                                                                                    | t<br>els Security Prope<br>****<br>***<br>word change on login     | rties   Skills   Miscellane           | ious                   |
| perator.<br>General Chann<br>Password: *****<br>Confirm: *****<br>Force passe<br>Disable logi                        | t<br>els Security Prope<br>****<br>word change on login<br>n       | rties   Skills   Miscellane           | Pous                   |
| Confirm:                                                                                                    | t<br>els Security Prope<br>***<br>***<br>word change on login<br>n | rties Skills Miscellane               | POUS                   |
| Confirm: *****<br>Disable logi<br>Roles<br>Administrato                                                              | t<br>els Security Prope<br>****<br>word change on login<br>n       | rties Skills Miscellane               | POUS                   |
| perator.  verint@Defau General Chann Password: Confirm: Force passe Disable logi Roles Administrato Postmaster Agent | t<br>els Security Prope<br>****<br>word change on login<br>n       | rties Skills Miscellane               | ous                    |
| Disable logi Roles Administrato Support                                                                              | t<br>els <u>Security</u> Prope<br>***<br>word change on login<br>n | rties Skills Miscellane               | POUS                   |

### **4.6.** Start the Verint server

The Avaya Interaction Center Telephony server must be started. When the IntelliLink service on the Verint Platform server starts, the Verint Connector server will start automatically.

| - IC Manager<br>Manager Tools Service | s Server H   | lelp              |         |        |                |      | _ 8          |
|---------------------------------------|--------------|-------------------|---------|--------|----------------|------|--------------|
| 蒙 🔝 🚇 🚻 🛽                             | ] 🛞 )))))    | ta 🄒 🔟 .          | In 🔗 🍳  | ) X 🕴  | -              |      |              |
| Server 👤 Ager                         | it 🛃 Com     | figuration 🚺 De   | evice   |        |                |      |              |
| All Domains                           | Туре         | Name              | Domain  | Status | Host           | Port | Uptime       |
| – 🛄 Default                           | DataServer   | DataServerMSSQL   | Default | Up     | 192.168.30.112 | 9008 | 23h:52m:17s  |
|                                       | Directory*   | Directory         | Default | Up     | 192.168.30.112 | 9002 | 23h:52m:20s  |
|                                       | EDU          | EDUVOICE          | Default | Up     | 192.168.30.112 | 9013 | 1h:42m:6s    |
|                                       | EDU          | EDUEmailServer    | Default | Up     | 192.168.30.114 | 9008 | 1d:1h:37m:   |
|                                       | Email        | EmailServer       | Default | Up     | 192.168.30.114 | 9002 | 1d:1h:38m:   |
|                                       | HTTPConn     | HTTPConnectorS    | Default | Up     | 192.168.30.112 | 9011 | 23h:52m:16s  |
|                                       | License      | LicenseServer     | Default | Up     | 192.168.30.112 | 9012 | 23h:52m:16s  |
|                                       | Notification | Notification      | Default | Up     | 192.168.30.114 | 9003 | 23h:51m:26s  |
|                                       | ORB          | ORB               | Default | Up     | 192.168.30.112 | 9001 | 23h:52m:35s  |
|                                       | ORB          | ORB_cbxb5_9001    | Default | Up     | 192.168.30.113 | 9001 | 1d:0h:1m:5s  |
|                                       | ORB          | ORB_cbxb6_9001    | Default | Up     | 192.168.30.114 | 9001 | 23h:51m:40s  |
|                                       | Paging       | Paging            | Default | Up     | 192.168.30.114 | 9007 | 23h:51m:35s  |
| E                                     | Repon        | Reputserver       | Delault | Oþ     | 192.108.30.112 | 9010 | 230.5200.165 |
|                                       | TS           | TSServerPBX31     | Default | Up     | 192.168.30.113 | 9002 | 0s           |
|                                       | TsQueueSt    | TsQueueStatistics | Default | Up     | 192.168.30.113 | 9003 | 1d:0h:1m:2s  |
| 0.000                                 | VERINT       | Verint1           | Default | Up     | 192.168.30.113 | 9004 | 21h:1m:21s   |
|                                       | WACD         | WebACDServer      | Default | Up     | 192.168.30.114 | 9004 | 23h:51m:10s  |
| ► Addate                              | WorkFlow     | WorkFlow_System   | Default | Up     | 192.168.30.112 | 9006 | 23h:49m:55s  |
| eady                                  |              |                   |         |        |                |      |              |

Figure 4: Avaya Interaction Center Manager

## 5. Configure Agent Phone

In order to support VoIP call recording, the agent's phone must be an IP station. The Direct IP-IP Audio Connections and IP Audio Hairpinning features on the station must be set to NO.

| ep |                                       | Description             |               |
|----|---------------------------------------|-------------------------|---------------|
|    | From the SAT terminal session, enter  | er add station 24601    |               |
|    | Enter the station type of an IP Phone | e (e.g. 4612)           |               |
|    |                                       | c (c.g. +012).          |               |
|    | Enter a name for this station.        |                         |               |
|    |                                       |                         |               |
|    | add station 24601                     |                         | Page 1 of 4   |
|    |                                       | STATION                 |               |
|    | Extension: 24601                      | Lock Messages? n        | BCC: 0        |
|    | Type: <b>4612</b>                     | Security Code:          | TN: 1         |
|    | Port: X                               | Coverage Path 1:        | COR: 1        |
|    | Name: Agent1                          | Coverage Path 2:        | COS: 1        |
|    |                                       | Hunt-to Station:        |               |
|    | STATION OPTIONS                       |                         |               |
|    | Loss Group: 2                         | Personalized Ringing Pa | attern: 1     |
|    | Data Module? n                        | Message Lar             | mp Ext: 24601 |
|    | Speakerphone: 2-way                   | Mute Button Er          | nabled? y     |
|    | Display Language: english             |                         |               |
|    |                                       | Media Comple            | ex Ext:       |
|    |                                       | IP Soft                 | tPhone? n     |

| add station 24601              | Page 2 of 4                            |
|--------------------------------|----------------------------------------|
|                                | STATION                                |
| FEATURE OPTIONS                |                                        |
| LWC Reception: spe             | Auto Select Any Idle Appearance? n     |
| LWC Activation? y              | Coverage Msg Retrieval? y              |
| LWC Log External Calls? n      | Auto Answer: none                      |
| CDR Privacy? n                 | Data Restriction? n                    |
| Redirect Notification? y       | Idle Appearance Preference? n          |
| Per Button Ring Control? n     |                                        |
| Bridged Call Alerting? n       | Restrict Last Appearance? y            |
| Active Station Ringing: single |                                        |
| H.320 Conversion? n            | Per Station CPN - Send Calling Number? |
| Service Link Mode: as-need     | led                                    |
| Multimedia Mode: basic         |                                        |
|                                | Display Client Redirection? n          |
| AUDIX Name:                    | Select Last Used Appearance? n         |
| Messaging Server Name:         | Coverage After Forwarding? s           |
|                                | Direct IP-IP Audio Connections? n      |
| Emergency Location Ext: 24601  | IP Audio Hairpinning? n                |

## 6. Configure the Avaya P333T-PWR Switches

Configuration of the LAN switches is necessary for Verint to capture all the IP traffic with the Avaya Communication Manager. Port 1 of the P333T-PWR-1 and port 1 of the P333T-PWR-2 are connected via a cross over cable and both ports are assigned with a default VLAN 1. The Verint's VAM is connected to port 24 of the P333T-PWR-1. Port 24 of the P333T-PWR-1 is assigned to mirror port 1 of the P333T-PWR-1 switch. As a result, port 24 of the P333T-PWR-1 will capture all the IP signaling and media traffic.

### 6.1. Configure the Avaya P333T-PWR-1

Login in to the P333T-PWR-1 and enter configuration mode.

| Step | Description                                                                  |
|------|------------------------------------------------------------------------------|
| 1.   | Assign all the ports to default VLAN 1 and configure port mirroring.         |
|      | P330-1(configure)# set port vlan 1 1/1-24                                    |
| 2.   | P330-1(configure)# set port mirror source-port 1/1 mirror-port 1/24 sampling |
|      | always direction both                                                        |

## **6.2.** Configure the Avaya P333T-PWR-2

Login in to the P333T-PWR-2 and enter configuration mode.

| Step | Description                               |
|------|-------------------------------------------|
| 1.   | Assign all the ports to a default VLAN 1. |
|      | P330-2(configure)# set port vlan 1 1/1-24 |

# 7. Interoperability Compliance Testing

## 7.1. General Test Approach

The interoperability compliance test verified the ability for Verint to record queued calls to agents. Basic call scenarios include a simple call answer, transfer, consult transfer, conference, conference transfer, and blind transfer. The compliance test also included a load test using a call generator and automated scripting tools to simulate agent behavior.

## **7.2.** Test Results

Verint successfully passed the feature functionality and load tests. The Verint solution successfully recorded all VoIP calls delivered to agents in the call center. For Agents using the IP Agent configuration, the "Road Warrior" mode should be selected for VoIP support. The "Telecommuter" mode does not support VoIP recording. In addition, all agents' phone stations must disable "IP Direct Call" parameter.

## 8. Verification Steps

The following steps verify that the Verint solution successfully monitors and records the agents' station and playback the recorded sessions.

| Step | Description                                                             |
|------|-------------------------------------------------------------------------|
| 1.   | Run the VMRM from the System Tool in the VAM Server and double click on |
|      | Recording Monitor.                                                      |
|      |                                                                         |
|      | System Tools                                                            |
|      |                                                                         |
|      |                                                                         |
|      | Utra WatchDog                                                           |
|      |                                                                         |
|      |                                                                         |
|      |                                                                         |
|      |                                                                         |
|      |                                                                         |
|      |                                                                         |
|      |                                                                         |
|      |                                                                         |
|      |                                                                         |
|      |                                                                         |
|      |                                                                         |
|      |                                                                         |
| 2.   | Expand the Ultra Recording Monitor.                                     |
| 3.   | Expand the VoIP module.                                                 |

| MRM - [Console Root]                                                                                                    | Ultra Recording Monito                                                                                                    | or\¥oip\[Local]\Ur                                                                                          | nit 1]                |                                                   |        |                      |                          |                                                                                                    |
|----------------------------------------------------------------------------------------------------|----------------------------------------------------------------------------------------------------|----------------------------------------------------------------------------------------------------|-----------------------|---------------------------------------------------|--------|----------------------|--------------------------|----------------------------------------------------------------------------------------------------|
| Tree Console Root                                                                                                    | Channel Number                                                                                                    | Channel Status<br>Recording + Vox                                                                           | Contact Duration      | Last Contact<br>18:49:28 29/08/2003               | Total  | Average Durati       | on IP<br>192.45.20.151   | Compress<br>U-Law                                                                                                    |
| 🖻 💞 Ultra Recording Monito                                                                                                    | Channel 2                                                                                                    | Recording + Vox<br>Not Recording                                                                            | ::                    | 18:49:37 29/08/2003                               | 1      | 00:00:00             | 192.45.20.152<br>0.0.0.0 | U-Law<br>Unknowr                                                                                                    |
| E- III [Local]                                                                                                    | Channel 4                                                                                                    | Not Recording                                                                                               | ::                    | ::                                                | 0      | 00:00:00             | 0.0.0.0                  | Unknown                                                                                                    |
|                                                                                                    | Channel 6                                                                                                    | Not Recording                                                                                               | ::                    | ::                                                | 0      | 00:00:00             | 0.0.0.0                  | Unknown                                                                                                    |
|                                                                                                    | Channel 7                                                                                                    | Not Recording                                                                                               | ::                    | ::                                                | 0      | 00:00:00             | 0.0.0.0                  | Unknowr<br>Unknowr                                                                                                    |
|                                                                                                    | Channel 9                                                                                                    | Not Recording                                                                                               | ::                    | ::                                                | 0      | 00:00:00             | 0.0.0.0                  | Unknown                                                                                                    |
|                                                                                                    | Channel 11                                                                                                    | Not Recording                                                                                               | ::                    |                                                   | 0      | 00:00:00             | 0.0.0.0                  | Unknown                                                                                                    |
|                                                                                                    | Channel 12<br>Channel 13                                                                                                    | Not Recording                                                                                               | ::                    | ::                                                | 0      | 00:00:00             | 0.0.0.0                  | Unknowr<br>Unknowr                                                                                                    |
|                                                                                                    | Channel 14                                                                                                    | Not Recording                                                                                               | :                     |                                                   | 0      | 00:00:00             | 0.0.0.0                  | Unknown                                                                                                    |
|                                                                                                    | Channel 16                                                                                                    | Not Recording                                                                                               | :                     | ::                                                | ō      | 00:00:00             | 0.0.0.0                  | Unknowr                                                                                                    |
|                                                                                                    | Channel 17                                                                                                    | Not Recording                                                                                               | ::                    | ::                                                | 0      | 00:00:00             | 0.0.0.0                  | Unknowr                                                                                                    |
|                                                                                                    | Channel 19<br>Channel 20                                                                                                    | Not Recording                                                                                               | :                     | :                                                 | 0      | 00:00:00<br>00:00:00 | 0.0.0.0                  | Unknowr<br>Unknowr                                                                                                    |
|                                                                                                    | Channel 21                                                                                                    | Not Recording                                                                                               | ::                    |                                                   | 0      | 00:00:00             | 0.0.0.0                  | Unknow                                                                                                    |
|                                                                                                    | Channel 22<br>Channel 23                                                                                                    | Not Recording<br>Not Recording                                                                              | ::                    | ::                                                | 0      | 00:00:00<br>00:00:00 | 0.0.0.0                  | Unknowr<br>Unknowr                                                                                                    |
|                                                                                                    | Channel 24                                                                                                    | Not Recording                                                                                               | ::                    | :                                                 | 0      | 00:00:00             | 0.0.0.0                  | Unknown                                                                                                    |
|                                                                                                    | Channel 26                                                                                                    | Not Recording                                                                                               |                       | ::                                                | 0      | 00:00:00             | 0.0.0.0                  | Unknow                                                                                                    |
|                                                                                                    | Channel 27<br>Channel 28                                                                                                    | Not Recording<br>Not Recording                                                                              | ::                    | ::                                                | 0      | 00:00:00<br>00:00:00 | 0.0.0.0<br>0.0.0.0       | Unknowr<br>Unknowr                                                                                                    |
|                                                                                                    | Channel 29                                                                                                    | Not Recording                                                                                               | ::                    | ::                                                | 0      | 00:00:00             | 0.0.0.0                  | Unknow                                                                                                    |
|                                                                                                    | Channel 31                                                                                                    | Not Recording                                                                                               | ::                    | ::                                                | 0      | 00:00:00             | 0.0.0.0                  | Unknow                                                                                                    |
|                                                                                                    | Channel 32<br>Channel 33                                                                                                    | Not Recording<br>Not Recordina                                                                              | ::                    | ::                                                | 0      | 00:00:00<br>00:00:00 | 0.0.0.0                  | Unknow<br>Unknow                                                                                                    |
|                                                                                                    | Channel 34                                                                                                    | Not Recording                                                                                               | :                     |                                                   | 0      | 00:00:00             | 0.0.0.0                  | Unknow                                                                                                    |
|                                                                                                    | Channel 36                                                                                                    | Not Recording                                                                                               | ::                    | ::                                                | 0      | 00:00:00             | 0.0.0.0                  | Unknow                                                                                                    |
|                                                                                                    |                                                                                                    | Not Decording                                                                                               | :                     | ::                                                | 0      | 00:00:00             | 0.0.0.0                  | Unknowr                                                                                                    |
| To replay the replay the replay the replay the replay the replay the replay the replacement of the replacement of the replaceme                                                                                                    | recording s                                                                                                    | session o<br>a sound c                                                                                      | f agent1<br>card and  | l and agent2,<br>l speaker.                       | , acce | ess the A            | application              | n serv                                                                                                    |
| To replay the website from a                                                                                                    | recording s                                                                                                    | session o<br>a sound o                                                                                      | f agent]<br>card and  | l and agent2,<br>l speaker.                       | , acce | ess the A            | Application              | n serv                                                                                                    |
| To replay the r<br>website from a                                                                                                    | Channel 37                                                                                                    | session o<br>a sound o                                                                                      | f agent1<br>card and  | l and agent2,<br>l speaker.                       | , acce | ess the A            | application              | n serv                                                                                                    |
| To replay the n<br>website from a                                                                                                    | Channel 37                                                                                                    | Session o<br>a sound o<br>lorer                                                                             | f agent l<br>card and | l and agent2,<br>l speaker.                       | , ассе | ess the A            | Application              | n serv                                                                                                    |
| To replay the f<br>website from a                                                                                                    | Channel 37<br>recording s<br>a PC with a<br>Microsoft Internet Exp<br>artes Iools Help<br>C C Search C<br>S.20.142/ultra/search/Sear<br>Home                                                                                                    | Session o<br>a sound o<br>Horer                                                                             | f agenti<br>card and  | l and agent2,<br>l speaker.                       | , acce | ess the A            | Application              | n serv<br>. ∂‱                                                                                                    |
| To replay the r<br>website from a                                                                                                    | Channel 37<br>Channel 37<br>Consolit Internet Exp<br>Parkes I Jole Help<br>Consolit Unternet Exp<br>Consolit Help<br>Consolit Help<br>Consol                                                                                                    | Session o<br>a sound o<br>lover                                                                             | f agent1<br>card and  | l and agent2,<br>l speaker.                       | , acce | ess the A            | Application              | Post Control Control Cont |
| To replay the r<br>website from a<br>ULTRA IntelliPortal<br>Ele Edit Yow Fav<br>Address Inter://192.4<br>Search for Contact<br>Date Rance (Contact                                                                                                    | Channel 37<br>Channel 37<br>Consol Internet Exp<br>PC with a<br>Microsoft Internet Exp<br>Consol 112/ultra/search/Sear<br>Consol Home<br>s<br>tops                                                                                                    | Session o<br>a sound o<br>Horer                                                                             | f agent1<br>card and  | l and agent2,<br>l speaker.                       | , acce | ess the A            | Application              | T Serv<br>→ ∂Go<br>→<br>Execute Saac<br>reh Cl                                                                                                    |
| To replay the f<br>website from a<br>ULTRA IntelliPortal<br>Ele Edt Yew Fay<br>Agdres Intro://12.4<br>Search for Contact<br>Date Range (Conta<br>Date Range (Conta                                                                                                    | Channel 37<br>Creccording S<br>a PC with a<br>Microsoft Internet Exp<br>antes Tools Help<br>C C Son 142/Ukra/search/Sear<br>Son Home<br>s<br>cts)<br>C From the last:                                                                                                    | Session o<br>a sound o<br>lorer                                                                             | f agent l<br>card and | l and agent2,<br>l speaker.<br>xery8WorldName=etm | , acce | ess the A            | Application              | Go     Go     F                                                                                                    |
| To replay the f<br>website from a<br>ULTRA IntelliPortal<br>Ele Edt Yow Fay<br>Agdres Transaction<br>Search for Contact<br>Date Range (Contact<br>Date Range (Contact<br>D                               | Channel 37<br>Creecording S<br>a PC with a<br>Microsoft Internet Exp<br>a Dob Help<br>C C Son 142/Ura/search/Sear<br>S<br>Son 142/Ura/search/Sear<br>s<br>cts)<br>C From the last:<br>1 day(s)                                                                                                    | Session o<br>a sound o<br>lorer<br> Favorites @Media<br>ch_Frames.app/?Form                                 | f agent l<br>card and | l and agent2,<br>l speaker.<br>xery8WorldName=etm | , acce | ess the A            | Application              | Go     Go     Freh     Cl                                                                                                    |
| To replay the n<br>website from a<br>ULTRA Intelliforal<br>Ele Edt Yew Fay<br>Address Dittp://12.4<br>Search for Contad<br>Date Range (Conta<br>Date Range (Conta                                                                                                    | Channel 37<br>Ceccording s<br>a PC with a<br>Microsoft Internet Exp<br>arites Tools Help<br>Constant Constant<br>Constant Constant<br>Constant<br>Consta | Session o<br>a sound o<br>lorer<br> Favorites @Media<br>ch_Frames.aspx?Form                                 | f agent l<br>card and | l and agent2,<br>l speaker.                       | , acce | ess the A            | Application              | Co                                                                                                    |
| To replay the r<br>website from a<br>ULTRA Intelliportal<br>Die Edit View Fay<br>Haddess in Inter://192.4<br>Search for Contact<br>Date Range (Conta<br>Date Range :<br>Contact Data<br>Remark:                                                                                                    | Channel 37<br>Ceccording s<br>a PC with a<br>Microsoft Internet Exp<br>arise Ioole Help<br>Color Home<br>5.20.142/ultra/search/Sear<br>bits<br>ce From the last:<br>1 day(c)<br>C Between these                                                                                                    | Session o<br>a sound o<br>Horer<br> Favorites @Media<br>ch_Frames.asp:/Form                                 | f agent l<br>card and | l and agent2,<br>l speaker.                       | , acce | ess the A            |                          | ▼ ¢Go<br>►<br>Execute See                                                                                                    |
| To replay the r<br>website from a<br>ULTRA IntellPortal<br>Be Edk Yew Fav<br>Addres Transactiv<br>Search for Contact<br>Date Range (Conta<br>Date Range (Conta<br>Conta Conta<br>Date Range (Conta<br>Conta Conta Conta<br>Date Range (Conta<br>Conta Conta Conta<br>Date Range (Conta<br>Conta Conta Conta<br>Conta Conta Conta<br>Conta Conta Conta<br>Conta Conta Conta<br>Conta Conta Conta<br>Conta Conta Conta<br>Conta Conta Conta<br>Conta Conta Conta Conta<br>Conta Conta Conta Conta<br>Conta Conta Conta Conta<br>Conta Conta Conta Conta<br>Conta Conta Conta Conta Conta<br>Conta Conta Conta Conta Conta Conta<br>Conta Conta                                                                                                    | Channel 37<br>Ceccording S<br>a PC with a<br>Microsoft Internet Exp<br>orites Iools Help<br>3.20.142/ultra/search/Sear<br>5.20.142/ultra/search/Sear<br>cts)<br>C From the last:<br>1 day(c)<br>C Between these<br>Minimum:                                                                                                    | Session o<br>a sound c<br>horer<br>(Favorites @Media<br>ch_Frames.asp:/Form<br>dates and times:<br>Maximum: | f agent]<br>card and  | I and agent2,<br>I speaker.                       | , acce | ess the A            | Application              | ▼ ¢Go<br>Execute Sea                                                                                                    |
| To replay the r<br>website from a<br>ULTRA IntelliPortal<br>Fee Edit Yew Fav<br>Date so for Contact<br>Date Range (Conta<br>Date Range (Conta<br>Date Range (Co | Channel 37                                                                                                    | dates and times:                                                                                            | f agent l<br>card and | I and agent2,<br>I speaker.                       | , acce | ess the A            | Application              | ▼ ∂Go<br>F                                                                                                    |
| To replay the f<br>website from a<br>ULTRA IntellPortal<br>Ele Edit Vew Fav<br>Address Transaction<br>Search for Contact<br>Date Range (Conta<br>Date Range (Conta<br>Date Range (Co | Channel 37                                                                                                    | Session o<br>a sound o<br>Norer<br> Favorites @Media<br>ch_Frames.aspx?Form<br>dates and times:<br>Maximum: | f agent l<br>card and | I and agent2,<br>I speaker.                       | , acce | ess the A            | Application              | ▼ ∂Go                                                                                                    |
| To replay the f<br>website from a<br>ULTRA IntellPortal<br>Ele Edit View Fav<br>Address Thtp://192.4<br>Search for Contact<br>Date Range (Conta<br>Date Range :<br>Contact Data<br>Remark :<br>Duration :<br>Dialed to (DNIS) :<br>Dialed from (ANI) :<br>Direction :                                                                                                    | Channel 37<br>Channel 37<br>Control 10<br>Control 10<br>Contro                                                           | dates and times:                                                                                            | f agent l<br>card and | I and agent2,<br>I speaker.                       | , acce | ess the A            | Application              | T SETV                                                                                                    |
| To replay the f<br>website from a<br>ULTRA IntellPortal<br>Back<br>Agdress D http://192.4<br><br>Address D http://192.4<br><br>Address D http://192.4<br><br>                                                                                                    | Channel 37                                                                                                    | dates and times:                                                                                            | f agent l<br>card and | l and agent2,<br>l speaker.                       | , acce | ess the A            | Application              | T SETV<br>→ @Go<br>+<br>Hecute See<br>reh Cl                                                                                                    |
| To replay the f<br>website from a<br>ULTRA IntelliPortal<br>Back<br>Agdress Date, Fay<br>Agdress Ntp://192.4<br><br>Agdress Ntp://192.4<br>                                                                                                    | Channel 37                                                                                                    | dates and times:                                                                                            | f agent l<br>card and | l and agent2,<br>l speaker.                       | , acce | ess the A            | Application              | T SETV<br>→ @Go<br>+<br>Pacute See<br>reh C                                                                                                    |
| To replay the f<br>website from a<br>Generative from a<br>Generative for the form<br>Address Interitration<br>Transactive<br>Search for Contact<br>Date Range:<br>Contact Data<br>Remark:<br>Duration:<br>Dialed for (ANI):<br>Dialed from (ANI):<br>Dialed from (ANI             | Channel 37                                                                                                    | dates and times:                                                                                            | f agent l<br>card and | l and agent2,<br>l speaker.                       | , acce | ess the A            | Application              | T SETV<br>→ @Goo<br>→<br>Execute See<br>reh Cl                                                                                                    |
| To replay the r<br>website from a<br>ULTRA Intellifortal<br>Ele Edt Yew Fay<br>+Back + + * *<br>Address in http://122.4<br>*<br>*<br>*<br>*<br>*<br>*<br>*<br>*<br>*<br>*<br>*<br>*<br>*<br>*<br>*<br>*<br>*<br>*<br>*                                                                                                    | Channel 37                                                                                                    | dates and times:                                                                                            | f agent1<br>card and  | l and agent2,<br>l speaker.                       | , acce | ess the A            | Application              | Recute Sea                                                                                                    |
| To replay the r<br>website from a<br>ULTRA Intellifortal<br>Die Edit View Fay<br>Haddress Di http://192.4<br>Search for Contact<br>Date Range (Conta<br>Date Range (Conta))                                                                                                    | Channel 37                                                                                                    | dates and times:                                                                                            | f agent l<br>card and | l and agent2,<br>l speaker.                       | , acce | ess the A            | Application              | T SETV<br>→ C <sup>2</sup> G0<br>→ Cl<br>Staccute Saac                                                                                                    |
| To replay the r<br>website from a<br>ULTRA IntellPortal<br>Be Edt Vew Fav<br>Hadres I http://192.4<br>Search for Contact<br>Date Range (Conta<br>Date Range (Conta)) (Conta<br>Date Range (Conta)) (Conta) (Conta) (Conta) (Conta) (Conta) (Conta) (Conta) (Conta) (Conta) (Conta) (Conta) (Conta) (Conta) (Conta) (Conta) (Conta) (                         | Channel 37                                                                                                    | Session o<br>a sound o<br>lorer<br> Favortes @Media<br>dates and times:<br>  Maximum:                       | f agent l<br>card and | L and agent2,<br>I speaker.                       | , acce | ess the A            | Application              | T SETV                                                                                                    |
| To replay the r<br>website from a                                                                                                    | Channel 37                                                                                                    | dates and times:                                                                                            | f agent l<br>card and | L and agent2,<br>I speaker.                       | , acce | ess the A            | Application              | ▼ 2Go<br>Execute Sector                                                                                                    |
| To replay the f<br>website from a<br>ULTRAINTERIPORTAL<br>Bie Edit View Fav<br>U-Back                                                                                                    | Channel 37                                                                                                    | dates and times:                                                                                            | f agent l<br>card and | L and agent2,<br>I speaker.                       | , acce | ess the A            | Application              | ▼ ∂Go<br>►<br>Enecute Sec                                                                                                    |
| To replay the r<br>website from a<br>ULTRAINCEIIPORTAI<br>Bie Edit View Fav<br>U-Back                                                                                                    | Channel 37                                                                                                    | dates and times:                                                                                            | f agent l<br>card and | L and agent2,<br>I speaker.                       | , acce | ess the A            | Application              | T Serv                                                                                                    |

| 🥔 ULTRA IntelliPortal - Mic | rosoft I        | nternet Explo    | rer           |          |                        |                           |                   |          |           |          |
|-----------------------------|-----------------|------------------|---------------|----------|------------------------|---------------------------|-------------------|----------|-----------|----------|
| File Edit View Favorite     | s <u>T</u> ools | Help             |               |          |                        |                           |                   |          |           |          |
| ← Back • ⇒ • ⑧ ∅            | <br>            | Search 🝙 Fa      | avorites 🍕    | Media    | 3 B- 4                 |                           |                   |          |           |          |
| Address 🕘 http://192.45.20  | .142/ultra      | a/gridplayback/G | FridPlaybackI | ndex.asp | x?UpdateDS=1&WorldName | e=etm&foldertype=PrivateF | older&foldername= | newseard | Session   | -        |
| Transactions                | Hon             | ne               |               |          | 2                      | 🐳 🥳 VER                   | INT               |          |           | Search P |
| Contacts: 100 - 199         | Sorted          | By: Start Tin    | ne < Previ    | ious     | Next >                 |                           |                   |          |           | Sa       |
| Casta sta                   | _               | ,<br>            |               |          |                        | _                         | _                 | _        | _         |          |
| Start Time                  | Play            | Duration         | Agent         |          | Dialed From (ANI)      | Dialed To (DNIS)          | Extension         | Data     | Direction |          |
| 8/27/2003 10:54:33.0 PM     | 00              | 00:00:23         |               |          | 7325001205             | 23000                     | 24601             | 0        | ٢         |          |
| 8/27/2003 10:54:32.0 PM     | 00              | 00:00:23         |               |          | 7325001205             | 23000                     | 24603             | 0        | ß         |          |
| 8/27/2003 10:54:27.4 PM     | 00              | 00:00:23         |               |          | 7325001205             | 23000                     | 24608             | 0        | C         |          |
| 8/27/2003 10:54:25.7 PM     | 00              | 00:00:23         |               |          | 7325001205             | 23000                     | 24606             | 0        | C         |          |
| 8/27/2003 10:54:19.0 PM     | 00              | 00:00:23         |               |          | 7325001205             | 23000                     | 24605             | 0        | C         |          |
| 8/27/2003 10:54:15.7 PM     | 00              | 00:00:23         |               |          | 7325001205             | 23000                     | 24604             | 0        | Ø         |          |
| 8/27/2003 10:54:13.1 PM     | 00              | 00:00:23         |               |          | 7325001205             | 23000                     | 24609             | 0        | ۲         |          |
| 8/27/2003 10:54:08.9 PM     | 00              | 00:00:24         |               |          | 7325001205             | 23000                     | 24602             | 0        | ۲         |          |
| 8/27/2003 10:54:08.0 PM     | 00              | 00:00:23         |               |          | 7325001205             | 23000                     | 24145             | 0        | ٢         |          |
| 8/27/2003 10:54:05.9 PM     | 00              | 00:00:23         |               |          | 7325001205             | 23000                     | 24607             | 0        | ٢         |          |
| 8/27/2003 10:54:02.9 PM     | 00              | 00:00:23         |               |          | 7325001205             | 23000                     | 24608             | 0        | Q         |          |
| 8/27/2003 10:54:00.0 PM     | 00              | 00:00:23         |               |          | 7325001205             | 23000                     | 24601             | 0        | ۲         |          |
| 8/27/2003 10:53:58.4 PM     | 00              | 00:00:23         |               |          | 7325001205             | 23000                     | 24603             | 0        | ۲         |          |
| 8/27/2003 10:53:52.0 PM     | 00              | 00:00:23         |               |          | 7325001205             | 23000                     | 24606             | 0        | ۲         |          |
| 8/27/2003 10:53:48.7 PM     | 00              | 00:00:23         |               |          | 7325001205             | 23000                     | 24609             | 0        | ۲         |          |
| 8/27/2003 10:53:45.2 PM     | 00              | 00:00:23         |               |          | 7325001205             | 23000                     | 24605             | 0        | Q         |          |
| 8/27/2003 10:53:41.7 PM     | 00              | 00:00:23         |               |          | 7325001205             | 23000                     | 24604             | 0        | C         |          |
| 8/27/2003 10:53:38.3 PM     | 00              | 00:00:23         |               |          | 7325001205             | 23000                     | 24608             | 0        | Q         |          |
| 8/27/2003 10:53:35.3 PM     | 00              | 00:00:23         |               |          | 7325001205             | 23000                     | 24602             | 0        | ۲         |          |
| 9/27/2002 10-52-24 6 DM     | 00              | 00:00:23         |               |          | 7325001205             | 23000                     | 24145             | 0        | C         |          |

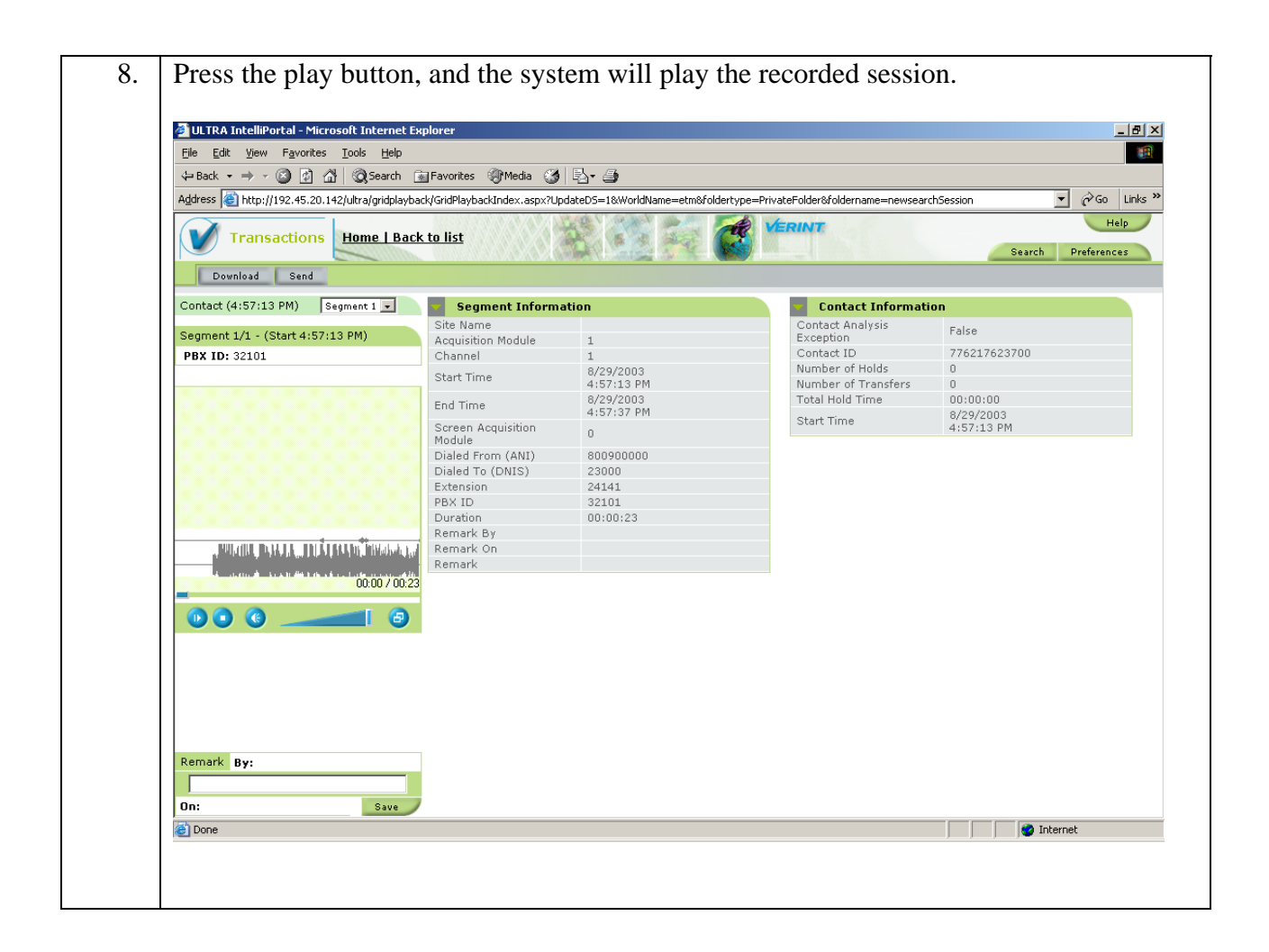

# 9. Support

Verint provides a toll free technical support number. For technical support call 1-800-4-VERINT.

## **10.** Conclusion

This compliance test verified that the Verint Ultra Call Recording solution successfully integrated with Avaya Interaction Center. By integrating with Avaya Interaction Center, Verint has enabled its server to be managed by Avaya Interaction Center Manager. Verint Ultra supports call recording using a traditional telephony interface as well as VoIP using H.323 protocol. These Application Notes focus on the VoIP configuration.

#### ©2004 Avaya Inc. All Rights Reserved.

Avaya and the Avaya Logo are trademarks of Avaya Inc. All trademarks identified by <sup>®</sup> and <sup>TM</sup> are registered trademarks or trademarks, respectively, of Avaya Inc. All other trademarks are the property of their respective owners. The information provided in these Application Notes is subject to change without notice. The configurations, technical data, and recommendations provided in these Application Notes are believed to be accurate and dependable, but are presented without express or implied warranty. Users are responsible for their application of any products specified in these Application Notes.

Please e-mail any questions or comments pertaining to these Application Notes along with the full title name and filename, located in the lower right corner, directly to the Avaya Developer*Connection* Program at devconnect@avaya.com.